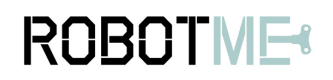

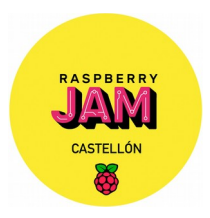

## 1. Proyecto

Controlar LEDs y pulsador con Scratch2

#### 2. Descripción

En esta segunda práctica conectarás dos LEDs y un pulsador a la cabecera de pines GPIO de la raspberry pi y mediante Scratch2 y el pulsador controlarás el encendido/apagado de los LEDs.

## 3. Material necesario

| 1 | Raspberry pi         |
|---|----------------------|
| 1 | protoboard           |
| 1 | LED rojo             |
| 1 | LED azul             |
| 1 | Pulsador             |
| 1 | Cable macho-macho    |
| 4 | Cables macho-hembra  |
| 2 | Resistencias de 330Ω |

## 4. Las partes

Si no tienes una etiqueta de pines, esta guía puede ayudarte a identificar los números de pin:

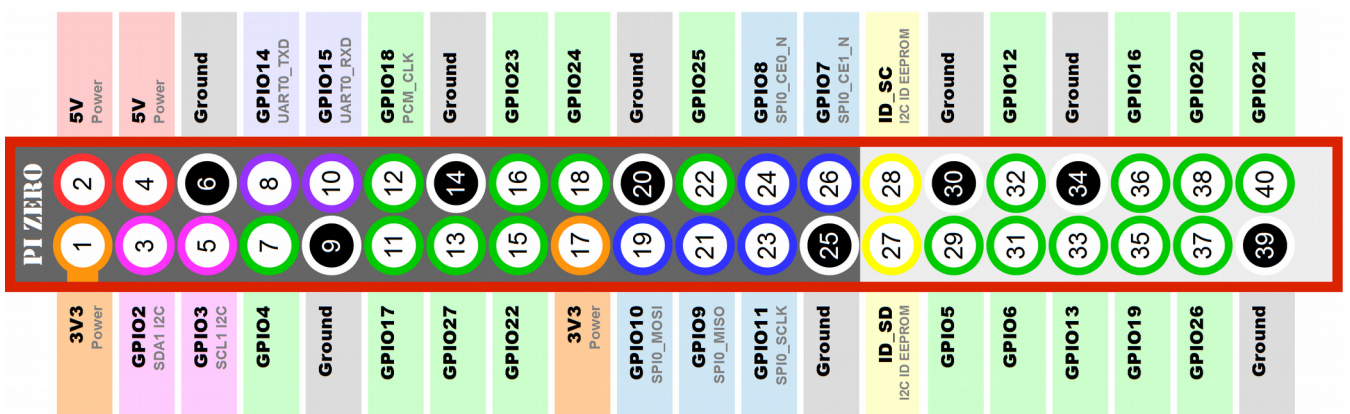

# ROBOTME

# Práctica 2: LEDs y Pulsador

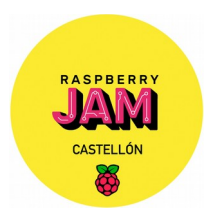

#### **El pulsador**

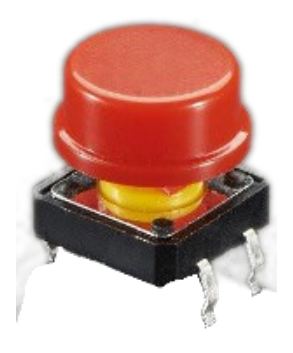

Usaremos un pulsador como el de la imagen.

Tiene cuatro patas, pero ssolo se utilizan las dos de un lado.

# 5. Construyendo el circuito

Partiremos del circuito construido en la práctica 1 y le añadirás otro LED y el pulsador. Los conectarás como aparece en la siguiente imagen:

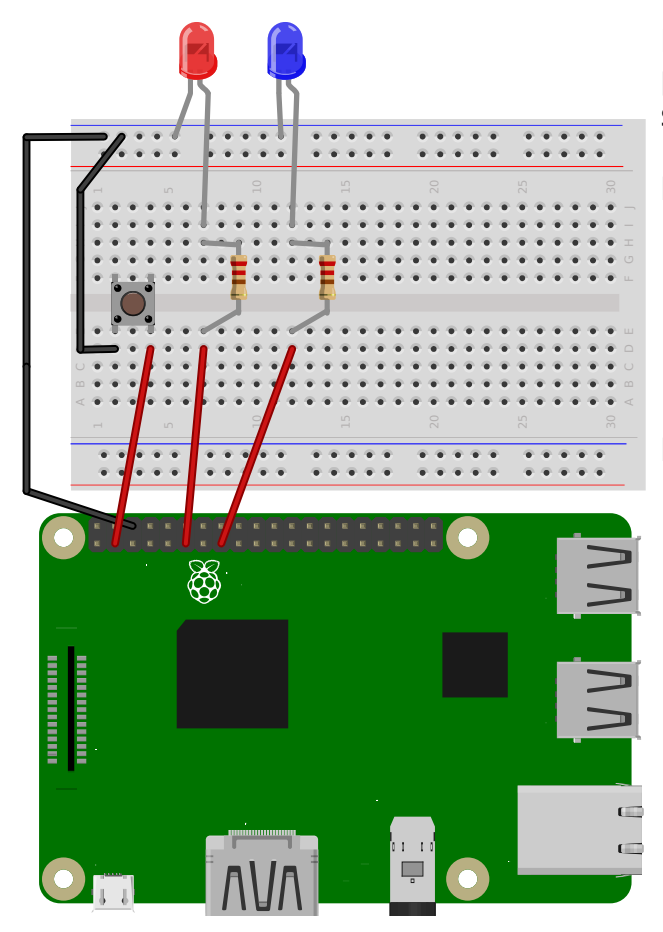

Las conexiones que falta por añadir partiendo del curcuito de la práctica 1 son:

#### Pulsador

- Negativo: a la fila de negativos de la protoboard (arriba)
- Positivo: al pin GPIO 2

#### LED azul

- Negativo: a la fila de negativos
- Positivo: al pin GPIO 22

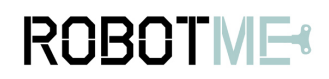

# Práctica 2: LEDs y Pulsador

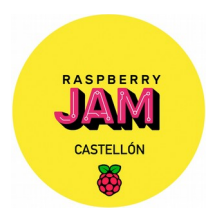

#### 6. Programarlo en Scratch 2

El botón si está en reposo, siempre tiene una salida en nivvel 'alto', al pulsarlo, genera una salida a nivel 'bajo'. Por ello en el programa deberemos de utilizar el bloque siguiente:

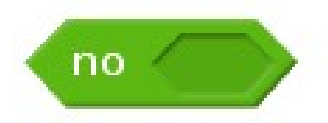

También utilizaremos el bloque condicional SI / SINO

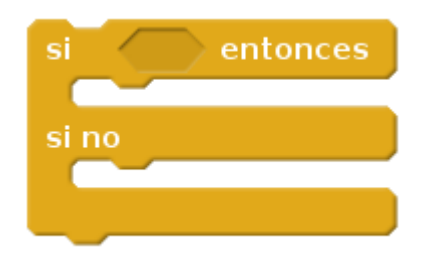

Ahora ya puedes introducir el siguiente programa y probarlo:

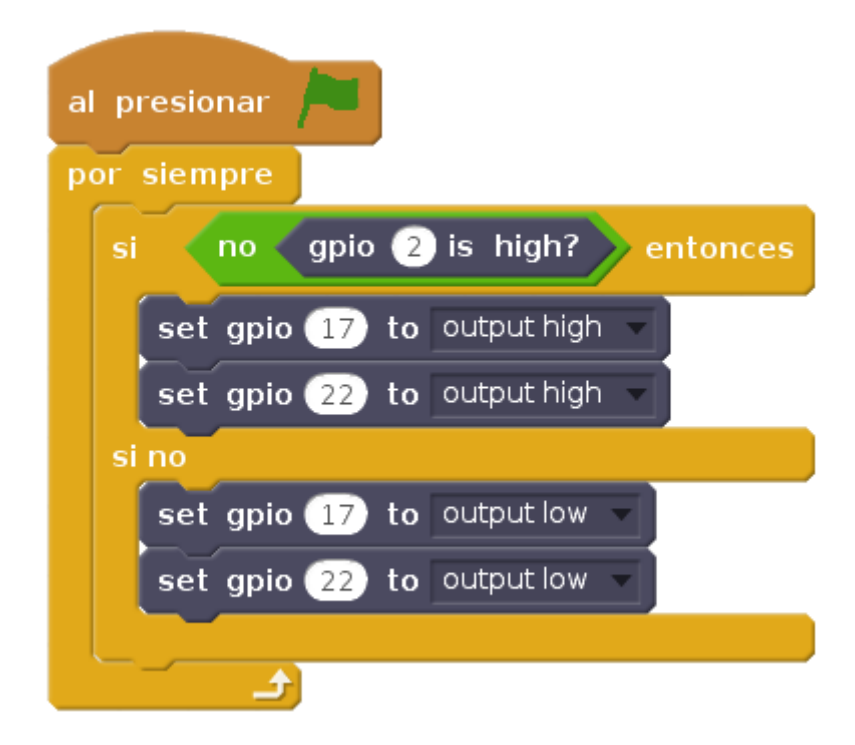